### Excepted Lithium ions/metal batteries mRCL Pre-declaration

### Introduction

According to the revised IATA Guidance Document "Transport of Lithium Metal and Lithium Ion Batteries" in 2012, small lithium metal and lithium ion batteries are excepted from most of the requirements of the ICAO Technical Instructions and IATA DGR provided that they comply with all of the requirements set out in Section II of Packing Instructions 965, 966 and 967 for lithium ion batteries and Section II of Packing Instructions 968, 969 and 970 for lithium metal batteries in the 52nd Edition of the IATA DGR.

Under this condition, cargo agents/shippers should always provide clear Special Handling Code(s) (SPL) (ELI/ELM) as well as Packing Instructions before shipment delivered to AAT, in order to correctly classify different types of "Excepted Lithium Metal and Lithium Ion Batteries Shipment" for operations. To fully comply with the above, further to declaring ELI or ELM, AAT has deployed new features on mRCL Pre-declaration user interfaces in AIMS.

## Screenflow for the modification on "mRCL Pre-declaration"

 New combo boxes are added in the functions of "Create mRCL Pre-declaration" for input the Packing Instruction (Section II). Steps to create and modify mRCL Predeclaration for bulk, prepack and mixprepack were showed as below.

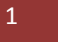

#### A. <u>Create a Prepack/Bulk mRCL Pre-declaration</u>

i. Select "Create mRCL Pre-declaration(Bulk)" function or "Create mRCL *Pre-declaration(Prepack) to start create a pre-declaration.* 

| Schd Collection     | · Admin        | * House Manf. *                          | mRCL - Enquiry                                | Truck Info              | Misc •                | mULD • Logo                | ut                     |                                                        |       |        |
|---------------------|----------------|------------------------------------------|-----------------------------------------------|-------------------------|-----------------------|----------------------------|------------------------|--------------------------------------------------------|-------|--------|
| Create mRC          | L Pre-Declarat | ion (Bulk)                               | Create mRCL Pre-                              |                         |                       |                            |                        |                                                        |       | HELP 😡 |
|                     |                |                                          | declaration (Bulk)                            |                         |                       |                            |                        |                                                        |       |        |
| <u>C</u> arr        |                | ka ka ka ka ka ka ka ka ka ka ka ka ka k | declaration (PrePack)                         |                         |                       | AWB I                      | ļo                     | -                                                      |       |        |
| Dest                |                | HE I                                     | Create mRCL Pre-<br>declaration (Mix Prepack) |                         |                       |                            |                        |                                                        |       |        |
| SPL Code            |                | - HE                                     | Update mRCL Pre-                              |                         |                       | PI for                     | Section II             | • • •                                                  | • • • |        |
| Truck No            |                |                                          | Delete mRCL Pre-                              |                         |                       | OCP                        | )                      | <b>F</b>                                               |       |        |
| Pieces              |                |                                          | declaration<br>Enquire mRCL Pre-              |                         |                       | Net W                      | t (ka)                 |                                                        |       |        |
| <br><u>R</u> emarks |                |                                          | declaration                                   |                         |                       |                            | ( )/                   |                                                        |       |        |
|                     |                |                                          | mRCL Summary Report                           |                         |                       | Ŧ                          |                        |                                                        |       |        |
| Dimension           | 5              |                                          |                                               |                         |                       |                            |                        |                                                        |       |        |
| SNo                 | Length         |                                          |                                               | Width                   |                       |                            | Height                 |                                                        | Dre   | (A)    |
| 1                   | Longen         |                                          |                                               |                         |                       |                            |                        |                                                        |       |        |
| 2                   |                |                                          |                                               |                         |                       |                            |                        |                                                        |       |        |
| 3                   |                |                                          |                                               |                         |                       |                            |                        |                                                        |       |        |
| 4                   |                |                                          |                                               |                         |                       |                            |                        |                                                        |       |        |
| 5                   |                |                                          |                                               |                         |                       |                            |                        |                                                        |       |        |
| 6                   |                |                                          |                                               |                         |                       |                            |                        |                                                        |       |        |
|                     |                |                                          |                                               |                         | (                     | (S)ave (R)eset             | C(I)ose                |                                                        |       |        |
|                     |                |                                          |                                               |                         |                       |                            |                        |                                                        |       |        |
|                     |                |                                          |                                               |                         |                       |                            |                        |                                                        |       |        |
|                     |                |                                          |                                               |                         |                       |                            |                        |                                                        |       |        |
|                     |                |                                          |                                               |                         |                       |                            |                        |                                                        |       |        |
|                     |                |                                          |                                               |                         |                       |                            |                        |                                                        |       |        |
|                     |                |                                          |                                               |                         |                       |                            |                        |                                                        |       |        |
|                     |                |                                          | For enquires and more                         | information, please ema | il to us at commercia | al@aat.com.hk. Copyright 2 | 003 Asia Airfreight Te | rminal. All rights reserved. Privacy Policy   Disclaim | mer   |        |
|                     |                |                                          |                                               |                         |                       |                            |                        |                                                        |       |        |
|                     |                |                                          |                                               |                         |                       |                            |                        |                                                        |       |        |
|                     |                |                                          |                                               |                         |                       |                            |                        |                                                        |       |        |
|                     |                |                                          |                                               |                         |                       |                            |                        |                                                        |       |        |

#### Enter SPL code ii.

| Schd Collecti                      | on • Admin    | * House Manf. * mRCL | Enquiry Truck Info                           | Misc • mULD | * Loqout                           |                                                           |       |        |
|------------------------------------|---------------|----------------------|----------------------------------------------|-------------|------------------------------------|-----------------------------------------------------------|-------|--------|
| Create m                           | RCL Pre-Decia | ration (Bulk)        |                                              |             |                                    |                                                           |       | HELP 6 |
| <u>C</u> arr                       |               |                      |                                              |             | AWB <u>N</u> o                     | 988 - 23412368                                            |       |        |
| <u>D</u> est<br><u>S</u> PL Code   |               | ELI Ma Ma            | Ma                                           |             | PI for Section II<br>(ELI/ELM)     | • •                                                       | • • • |        |
| <u>T</u> ruck No<br><u>P</u> ieces |               | T1234                |                                              |             | <u>Q</u> CP<br>Net <u>W</u> t (kg) |                                                           |       |        |
| <u>R</u> emarks                    |               |                      |                                              | A.<br>      |                                    |                                                           |       |        |
| - Dimensi                          | ons           |                      |                                              |             |                                    |                                                           |       | (A)dd  |
| SNo                                | Length        |                      | Width                                        |             | Height                             |                                                           | Pcs   |        |
| 1                                  | 10            |                      | 10                                           |             | 10                                 |                                                           | 10    |        |
| 2                                  |               |                      |                                              |             |                                    |                                                           |       |        |
| 3                                  |               |                      |                                              |             |                                    |                                                           |       |        |
| 4                                  |               |                      |                                              |             |                                    |                                                           |       |        |
| 6                                  |               |                      |                                              |             |                                    |                                                           |       |        |
|                                    |               |                      | For enquires and more information, please em | (S)ave (    | (R) eset C(I) ose                  | arminal. All rights reserved. Privacy Policy   Disclaimer |       |        |
|                                    |               |                      |                                              |             |                                    |                                                           |       |        |

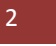

| Schd Collectio                                                            | <u>Admin</u>   | * House Manf. * mRCL * Enquiry | * Truck Info * Misc                        | * <u>mULD</u> * <u>Loqout</u>           |                                                                      |
|---------------------------------------------------------------------------|----------------|--------------------------------|--------------------------------------------|-----------------------------------------|----------------------------------------------------------------------|
| Create mR                                                                 | CL Pre-Declara | tion (Bulk)                    |                                            |                                         | HELP (                                                               |
| <u>C</u> arr<br><u>D</u> est                                              |                |                                |                                            | AWB <u>N</u> o                          | 988 - 23412366                                                       |
| <u>S</u> PL Code<br><u>T</u> ruck No<br><u>P</u> ieces<br><u>R</u> emarks |                | ELI Ma Ma<br>T1234             |                                            | (ELI/ELM)<br>QCP<br>Net <u>W</u> t (kg) | P1965 V V V V V<br>P1965 P1966<br>P1967 P1969                        |
| Dimensio                                                                  | 15             |                                |                                            |                                         | P1970                                                                |
|                                                                           |                |                                | 100 Int                                    |                                         | bb(A)                                                                |
| SNO                                                                       | Length         |                                | Width                                      | Heig                                    | ight PCS                                                             |
| 2                                                                         | 10             |                                |                                            | 10                                      |                                                                      |
| 2                                                                         |                |                                |                                            |                                         |                                                                      |
| 4                                                                         |                |                                |                                            |                                         |                                                                      |
| -<br>-                                                                    |                |                                |                                            |                                         |                                                                      |
| 6                                                                         |                |                                |                                            |                                         |                                                                      |
|                                                                           |                | For enquires and mo            | re information, please email to us at comm | (S)ave (R)eset C(I)ase                  | Lifneight Terminal. All rights reserved. Privacy Policy   Disclaimer |
|                                                                           |                |                                |                                            |                                         |                                                                      |

iii. Select the corresponding PI number from the combo boxes

Ensure every mandatory field highlighted in yellow has been filled and then click iv. "Save" to complete the mRCL Pre-declaration

| <u>C</u> arr    |        | OZ 😼           |                                              |                           | AWB No                             | 988 - 23412368 🔳                                      |     |       |
|-----------------|--------|----------------|----------------------------------------------|---------------------------|------------------------------------|-------------------------------------------------------|-----|-------|
| <u>D</u> est    |        | ICN ME         |                                              |                           |                                    |                                                       |     |       |
| SPL Cod         | e      |                |                                              |                           | PI for Section II                  | P1965                                                 |     |       |
| Touch No.       | -      |                |                                              |                           | (ELI/ELM)                          |                                                       |     |       |
|                 | )      | 11234          |                                              |                           | QCP                                |                                                       |     |       |
| Pieces          | _      | 12             |                                              |                           | Net <u>W</u> t (kg)                | 1000                                                  |     |       |
| <u>k</u> emarke | 5      |                |                                              | Å<br>T                    |                                    |                                                       |     |       |
| Dimensi         | ions   |                |                                              |                           |                                    |                                                       |     |       |
|                 |        |                |                                              |                           |                                    |                                                       |     | (A)dd |
| SNo             | Length |                | Width                                        |                           | Height                             |                                                       | Pcs |       |
| 1               | 10     |                | 10                                           |                           | 10                                 |                                                       | 10  |       |
| 2               |        |                |                                              |                           |                                    |                                                       |     |       |
| 3               |        |                |                                              |                           |                                    |                                                       |     |       |
| 4               |        |                |                                              |                           |                                    |                                                       |     |       |
| 5               |        |                |                                              |                           |                                    |                                                       |     |       |
| 6               |        |                |                                              |                           |                                    |                                                       |     |       |
|                 |        |                |                                              | (S)ave R)e                | eset C(l)ose                       |                                                       |     |       |
|                 |        |                | L                                            |                           |                                    |                                                       |     |       |
|                 |        |                |                                              |                           |                                    |                                                       |     |       |
|                 |        |                |                                              |                           |                                    |                                                       |     |       |
|                 |        |                |                                              |                           |                                    |                                                       |     |       |
|                 |        |                |                                              |                           |                                    |                                                       |     |       |
|                 |        |                |                                              |                           |                                    |                                                       |     |       |
|                 |        | For enquires a | nd more information, please email to us at o | commercial@aat.com.hk. Co | pyright 2003 Asia Airfreight Termi | nal. All rights reserved. Privacy Policy   Disclaimer |     |       |
|                 |        |                |                                              |                           |                                    |                                                       |     |       |
|                 |        |                |                                              |                           |                                    |                                                       |     |       |
|                 |        |                |                                              |                           |                                    |                                                       |     |       |
|                 |        |                |                                              |                           |                                    |                                                       |     |       |
|                 |        |                |                                              |                           |                                    |                                                       |     |       |

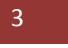

v. After clicked the "Save Button", a notification message will be displayed if there is any mismatching/missing of Special Handling code (SPL) or PI (Section II) for ELI and ELM.

| Schd Collecti                    | on • Admin      | House Manf.      MRCL | • Enquiry • Truck In              | fo • <u>Misc</u> • n           | nULD • Loqout                        |                                                          |            |        |
|----------------------------------|-----------------|-----------------------|-----------------------------------|--------------------------------|--------------------------------------|----------------------------------------------------------|------------|--------|
| Create m                         | CL Pre-Declarat | tion (Bulk)           |                                   |                                |                                      |                                                          |            | HELP 😣 |
| <u>C</u> arr                     |                 |                       |                                   |                                | AWB <u>N</u> o                       | 988 - 21032200                                           |            |        |
| <u>D</u> est<br><u>S</u> PL Code | 1               |                       | M                                 |                                | PI for Section II<br>(ELI/ELM)       | • •                                                      | • • • •    |        |
| <u>T</u> ruck No                 |                 | T1234                 |                                   |                                | QCP                                  |                                                          |            |        |
| Pieces                           |                 | 10                    |                                   |                                | Net <u>W</u> t (kg)                  |                                                          |            |        |
| <u>R</u> emarks                  |                 |                       |                                   | ۸.<br>۲                        |                                      |                                                          |            |        |
| Dimensio                         | ns              |                       |                                   |                                |                                      |                                                          |            | (A)dd  |
| SNo                              | Length          |                       | Width                             | _                              | Heig                                 | ht                                                       | Pcs        |        |
| 1                                | 10              |                       | 10                                | 網頁訊』                           |                                      |                                                          | 10         |        |
| 2                                |                 |                       |                                   |                                |                                      |                                                          |            |        |
| 4                                |                 |                       |                                   |                                | Missing PI for ELI or ELM            |                                                          |            |        |
| 5                                |                 |                       |                                   |                                |                                      |                                                          |            |        |
| 6                                |                 |                       |                                   |                                | Le 🗢                                 |                                                          |            |        |
|                                  |                 |                       |                                   |                                | *#.X <u>C</u>                        |                                                          |            |        |
|                                  |                 |                       |                                   |                                |                                      |                                                          |            |        |
|                                  |                 |                       |                                   |                                |                                      |                                                          |            |        |
|                                  |                 |                       |                                   |                                |                                      |                                                          |            |        |
|                                  |                 |                       |                                   |                                |                                      |                                                          |            |        |
|                                  |                 |                       |                                   |                                |                                      |                                                          |            |        |
|                                  |                 |                       |                                   |                                |                                      |                                                          |            |        |
|                                  |                 | For e                 | nquires and more information, ple | ase email to us at commercial@ | aat.com.hk. Copyright 2003 Asia Airf | reight Terminal. All rights reserved. Privacy Policy   E | Disclaimer |        |
|                                  |                 |                       |                                   |                                |                                      |                                                          |            |        |
|                                  |                 |                       |                                   |                                |                                      |                                                          |            |        |
|                                  |                 |                       |                                   |                                |                                      |                                                          |            |        |
|                                  |                 |                       |                                   |                                |                                      |                                                          |            |        |

vi. After clicked the "Save Button", if there is no mismatching/missing of Special Handling code (SPL) or PI (Section II) for ELI and ELM, the mRCL Pre-declaration is created.

| Pre-Declaration Sub   | mitted Successfully. The Pre-De | eclaration number is 0708-120008                            |                                                |                                 |                                   |  |
|-----------------------|---------------------------------|-------------------------------------------------------------|------------------------------------------------|---------------------------------|-----------------------------------|--|
| Carr                  | OZ                              |                                                             |                                                | AWB No                          | 988 - 23451245                    |  |
| Dest                  | ICN                             |                                                             |                                                |                                 |                                   |  |
| SPL Code              | ELM                             |                                                             |                                                |                                 |                                   |  |
| PI for Section II     | 968                             |                                                             |                                                |                                 |                                   |  |
| (ELI/ELM)<br>Truck No | T1234                           |                                                             |                                                | OCP                             | N                                 |  |
| Pre                   | 10                              |                                                             |                                                | Net Wt (ka)                     | 1000.0                            |  |
| Pomarks               | 10                              |                                                             |                                                | net me (kg)                     | 1000.0                            |  |
| Remarks               |                                 |                                                             | T T                                            |                                 |                                   |  |
|                       |                                 |                                                             |                                                |                                 |                                   |  |
| Length                |                                 | Width                                                       | Height                                         |                                 | Pcs                               |  |
| 10                    |                                 | 10                                                          | 10                                             |                                 | 10                                |  |
|                       |                                 |                                                             | (P)rint (B)ack                                 |                                 |                                   |  |
|                       |                                 |                                                             |                                                |                                 |                                   |  |
|                       |                                 |                                                             |                                                |                                 |                                   |  |
|                       |                                 |                                                             |                                                |                                 |                                   |  |
|                       |                                 |                                                             |                                                |                                 |                                   |  |
|                       |                                 |                                                             |                                                |                                 |                                   |  |
|                       |                                 |                                                             |                                                |                                 |                                   |  |
|                       |                                 |                                                             |                                                |                                 |                                   |  |
|                       |                                 |                                                             |                                                |                                 |                                   |  |
|                       |                                 |                                                             |                                                |                                 |                                   |  |
|                       |                                 |                                                             |                                                |                                 |                                   |  |
|                       |                                 |                                                             |                                                |                                 |                                   |  |
|                       |                                 |                                                             |                                                |                                 |                                   |  |
|                       |                                 |                                                             |                                                |                                 |                                   |  |
|                       |                                 |                                                             |                                                |                                 |                                   |  |
|                       |                                 |                                                             |                                                |                                 |                                   |  |
|                       |                                 |                                                             |                                                |                                 |                                   |  |
|                       | Fo                              | or enquires and more information, please email to us at cor | mmercial@aat.com.hk. Copyright 2003 Asia Airfr | eight Terminal. All rights rese | rved. Privacy Policy   Disclaimer |  |
|                       |                                 |                                                             |                                                |                                 |                                   |  |
|                       |                                 |                                                             |                                                |                                 |                                   |  |
|                       |                                 |                                                             |                                                |                                 |                                   |  |
|                       |                                 |                                                             |                                                |                                 |                                   |  |
|                       |                                 |                                                             |                                                |                                 |                                   |  |
|                       |                                 |                                                             |                                                |                                 |                                   |  |
|                       |                                 |                                                             |                                                |                                 |                                   |  |

#### B. <u>Create a Mix-Prepack mRCL Pre-declaration</u>

# *i.* Select "Create mRCL Pre-declaration(MixPrepack)" function to start creating a pre-declaration.

| Schd Coller | tion • Admin • House Manf. •     | mRCL - Enquiry                            | <u>Truck Info</u>     | • <u>Misc</u> •        | <u>mULD</u> | • 10    | qout           |                              |                  |                     |      |   |   |        |
|-------------|----------------------------------|-------------------------------------------|-----------------------|------------------------|-------------|---------|----------------|------------------------------|------------------|---------------------|------|---|---|--------|
| Create n    | nRCL Pre-declaration (Mix Prepac | Create mRCL Pre-                          |                       |                        |             |         |                |                              |                  |                     |      |   |   | HELP 😣 |
| 6 mm        |                                  | Create mRCL Pre-                          |                       |                        |             |         |                |                              |                  |                     |      |   |   |        |
|             |                                  | declaration (PrePack)<br>Create mRCL Pre- |                       |                        |             |         |                | ULD <u>D</u> est             |                  |                     | Pill |   |   |        |
| Contro      | ada 📃 🗐                          | declaration (Mix Prepack)                 |                       |                        |             |         |                | Truck No.                    |                  |                     | _    |   |   |        |
|             | to Val                           | declaration                               |                       |                        |             |         |                | TIUCK NO                     |                  |                     |      |   |   |        |
| Remark      | is                               | Delete mRCL Pre-<br>declaration           |                       |                        |             |         |                |                              |                  |                     |      |   |   |        |
|             |                                  | Enquire mRCL Pre-<br>declaration          |                       |                        | Ŧ           |         |                |                              |                  |                     |      |   |   |        |
| - Cargo     | Breakdown List                   | mRCL Summary Report                       |                       |                        |             |         |                |                              |                  |                     |      |   |   |        |
| CNa         | AWD No.                          | Dest Des                                  | N-4 19/4              | CDL C                  | a da        |         |                | DI fan Car                   | No. 11 / C   1   | (51.14)             |      |   |   | (A)dd  |
| 1           | AWB NO                           | Dest PCS                                  | Netwi                 | SPLU                   | loge<br>Ma  |         | M              | PITOF Sec                    | uon 11 (EL1<br>+ | /ELM)<br>           | •    | • | • |        |
| 2           |                                  |                                           |                       |                        |             |         | PER F          | •                            | •                | •                   | •    | • |   |        |
| 3           | · · ·                            |                                           |                       |                        |             |         |                | •                            | •                | •                   |      | • |   |        |
| 4           | -                                |                                           |                       |                        |             |         | <b>N</b>       | •                            | •                | •                   | •    | • | • |        |
| 5           |                                  |                                           |                       |                        |             |         | ME .           | •                            | •                | •                   | Ŧ    | • | • |        |
| 6           | · [                              |                                           |                       |                        | к           | M       | Þ              | •                            | -                | -                   | •    | - |   |        |
|             |                                  | For enquires and mor                      | s information, please | email to us at commerc | (S)ave      | (R)eset | <b>C(I)ose</b> | eight Terminal. All rights e | reserved. Privae | sy Policy   Disclai | imer |   |   |        |

*ii.* Enter the SPL under "Cargo Breakdown List"

| Schd Collection     | n * Admin       | * House Manf. * | mRCL | * Enquiry            | * Truck Info            | * <u>Misc</u>      | <ul> <li><u>mULD</u></li> </ul> | * <u>Lo</u> g | out        |                                |                |                   |     |   |   |       |
|---------------------|-----------------|-----------------|------|----------------------|-------------------------|--------------------|---------------------------------|---------------|------------|--------------------------------|----------------|-------------------|-----|---|---|-------|
| Create mRC          | CL Pre-declarat | ion (Mix Prepac | k)   |                      |                         |                    |                                 |               |            |                                |                |                   |     |   |   | HELP  |
| <u>C</u> arr        |                 | OZ 😼            |      |                      |                         |                    |                                 |               |            | ULD <u>D</u> est               |                | ICN               |     |   |   |       |
| ULD No              |                 | PMC212340Z      |      |                      |                         |                    |                                 |               |            |                                |                |                   | _   |   |   |       |
| Contr Cod           | e               | Q6 MB           |      |                      |                         |                    |                                 |               |            | Iruck No                       |                |                   |     |   |   |       |
| SPL Code<br>Remarks |                 |                 | PE   | PIE                  |                         |                    |                                 |               |            |                                |                |                   |     |   |   |       |
| Remarks             |                 |                 |      |                      |                         |                    | ÷                               |               |            |                                |                |                   |     |   |   |       |
| - Cargo Bre         | akdown List —   |                 |      |                      |                         |                    |                                 |               |            |                                |                |                   |     |   |   | (A)dd |
| SNo                 | AWB No          |                 | Dest | Pcs                  | Net Wt                  | s                  | PL Code                         |               |            | PI for Section                 | on II (ELI/    | ELM)              |     |   |   | QCP   |
| 1                   | 988 - 23567     | 7892            | ICN  | 100                  | 1200                    | E                  | ili 😼                           | Þ             | <b>₩</b>   | •                              | •              | •                 | •   | • | • |       |
| 2                   | 988 - 23485     | 902 📃           | ICN  | 100                  | 1023                    | E                  | ELM 😼                           | ME            | <b>₽</b>   | · · · · ·                      | •              | •                 | •   | • | • |       |
| 3                   |                 |                 |      |                      |                         |                    |                                 |               |            | ]                              | •              | •                 | •   | • | • |       |
| 4                   | -               |                 |      |                      |                         |                    | M                               |               | <b>₽</b> ⊞ | -                              | -              | -                 | -   | - | - |       |
| 5                   | · · ·           |                 |      |                      |                         |                    | M                               | M             | <b>₽</b> ⊞ | <b>•</b>                       | -              | -                 | -   | - | - |       |
| 6                   | -               |                 |      |                      |                         |                    | M                               | M I           | <b>₽</b> ⊞ | · · ·                          | -              | •                 | •   | • | - |       |
|                     |                 |                 | ,    | For enquires and mor | e information, please e | amail to us at cor | (S)ave                          | (R)eset       | C(I)ose    | sight Terminal. All rights res | erved. Privacy | Policy   Disclair | ner |   |   |       |

| Schd Collecti    | on X Admin X House Manf        | mRCI  | · Enquiry · Truck                | Info x Misc x mIII D x                          | Logout                                   |                                               |   |         |
|------------------|--------------------------------|-------|----------------------------------|-------------------------------------------------|------------------------------------------|-----------------------------------------------|---|---------|
| Create mi        | RCL Pre-declaration (Mix Prepa | ck)   | <u>Linguit</u> <u>Huck</u>       |                                                 | Logon                                    |                                               |   | HELP () |
|                  |                                | ,     |                                  |                                                 |                                          |                                               |   |         |
| <u>C</u> arr     | oz 😼                           |       |                                  |                                                 | ULD <u>D</u> e                           | st ICN M                                      | ] |         |
| <u>U</u> LD No   | PMC212340Z                     | 1     |                                  |                                                 |                                          |                                               |   |         |
| <u>C</u> ontr Co | de 🛛 🖉                         |       |                                  |                                                 | Truck                                    | lo                                            |   |         |
| SPL Code         | . 4                            |       | M                                |                                                 |                                          |                                               |   |         |
| <u>R</u> emarks  |                                |       |                                  | *                                               |                                          |                                               |   |         |
|                  |                                |       |                                  | Ŧ                                               |                                          |                                               |   |         |
| Cargo Bi         | eakdown List                   |       |                                  |                                                 |                                          |                                               |   |         |
|                  | 41475.44                       |       |                                  | 00L 0 L                                         |                                          |                                               |   | (A)dd   |
| SNO              | AWB NO                         | JON N | PCS Net Wt                       | SPL Code                                        |                                          | r Section II (ELI/ELM)                        |   | QCP     |
| 2                | 000 23405002                   | ICN N | 100 1022                         |                                                 |                                          |                                               |   |         |
| 2                | 300 - 23403902                 |       |                                  |                                                 | PI96                                     | 5                                             |   |         |
| 3                |                                |       |                                  |                                                 | PI96                                     | 7                                             |   |         |
| 4                |                                |       |                                  |                                                 | PI96                                     | 9                                             |   |         |
| 6                |                                |       |                                  |                                                 | PI97                                     | 0                                             |   |         |
| 0                |                                |       |                                  |                                                 |                                          |                                               |   |         |
|                  |                                |       |                                  | (S)ave (R)es                                    | et C(l)ose                               |                                               |   |         |
|                  |                                |       |                                  |                                                 |                                          |                                               |   |         |
|                  |                                |       |                                  |                                                 |                                          |                                               |   |         |
|                  |                                |       |                                  |                                                 |                                          |                                               |   |         |
|                  |                                |       |                                  |                                                 |                                          |                                               |   |         |
|                  |                                |       |                                  |                                                 |                                          |                                               |   |         |
|                  |                                |       |                                  |                                                 |                                          |                                               |   |         |
|                  |                                |       |                                  |                                                 |                                          |                                               |   |         |
|                  |                                | For e | enquires and more information, p | ease email to us at commercial@aat.com.hk. Copy | vright 2003 Asia Airfreight Terminal. Al | l rights reserved. Privacy Policy   Disclaime | r |         |
|                  |                                |       |                                  |                                                 |                                          |                                               |   |         |
|                  |                                |       |                                  |                                                 |                                          |                                               |   |         |
|                  |                                |       |                                  |                                                 |                                          |                                               |   |         |
|                  |                                |       |                                  |                                                 |                                          |                                               |   |         |

Select the corresponding PI number from the combo boxes for each AWB individually. iii.

Ensure every mandatory field highlighted in yellow has been filled and then click "Save" iv. to complete the mRCL Pre-declaration

| Schd Collectio | n • <u>Admin</u> | * House Manf. * | mRCL | • Enquiry           | Truck Info             | * Misc                 | • <u>mULD</u> | • 1     | oqout           |                                    |                |                   |     |   |   |         |
|----------------|------------------|-----------------|------|---------------------|------------------------|------------------------|---------------|---------|-----------------|------------------------------------|----------------|-------------------|-----|---|---|---------|
| Create mR      | CL Pre-declarat  | tion (Mix Prepa | ick) |                     |                        |                        |               |         |                 | -                                  |                |                   |     |   |   | HELP () |
| <u>C</u> arr   |                  | OZ 😼            | _    |                     |                        |                        |               |         |                 | ULD <u>D</u> est                   |                | ICN               | 9   |   |   |         |
| <u>U</u> LD No |                  | PMC212340Z      |      |                     |                        |                        |               |         |                 |                                    |                |                   |     |   |   |         |
| Contr Coc      | le               | Q6 MB           |      |                     |                        |                        |               |         |                 | Truck No                           |                | T1234             |     |   |   |         |
| SPL Code       |                  |                 |      | P#                  |                        |                        | _             |         |                 |                                    |                |                   |     |   |   |         |
| Kemarks        |                  |                 |      |                     |                        |                        | ÷             |         |                 |                                    |                |                   |     |   |   |         |
| - Cargo Bro    | eakdown List —   |                 |      |                     |                        |                        |               |         |                 |                                    |                |                   |     |   |   |         |
| CNo            | AWD No.          |                 | Dect | Dec                 | Not Wt                 | CDI                    | Codo          |         |                 | DI for Costi                       |                | CI M\             |     |   |   | (A)dd   |
| 1              | 988 - 2342       | 5021            | ICN  | N 100               | 1200.0                 | ELI                    | Code          |         | н               | PI966 -                            | , III (ELL/1   |                   | •   | • | • |         |
| 2              | 988 - 2342       | 5026 !          | ICN  | ₩ 100               | 1023.0                 | ELM                    |               |         | M               | PI969 -                            | •              | •                 | •   | • | • |         |
| 3              | <b>—</b> -—      |                 |      |                     |                        |                        |               |         | HE I            |                                    | •              | •                 | •   | • | • |         |
| 4              | · · ·            |                 |      | 1                   |                        |                        | Þ             |         | M               | •                                  | •              | •                 | •   | • | • |         |
| 5              | -                |                 |      |                     |                        |                        |               |         | H               | • • •                              | •              | •                 | •   | • | • |         |
| 6              | -                |                 |      | M                   |                        |                        | •             | 1       | M               | •                                  | -              | •                 | •   | - | • |         |
|                |                  |                 |      | For enquires and mo | re information, please | a email to us at comme | (S)ave        | (R)eset | c <b>(i)ose</b> | Airfeight Terminal. All rights res | erved. Privacy | Policy   Disclain | ner |   |   |         |

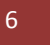

v. After clicked the "Save Button", a notification message will be displayed if there is any mismatching/missing of Special Handling code (SPL) or PI (Section II) for ELI and ELM.

| Schd Collect           | ion • Admin      | * House Manf. *  | <u>mRCL</u> | ▼ Enquiry            | <u>Truck Info</u>     | т <u>Misc</u> т <u>п</u>    | IULD •             | Logout                   |                         |                 |                   |     |   |   |      |
|------------------------|------------------|------------------|-------------|----------------------|-----------------------|-----------------------------|--------------------|--------------------------|-------------------------|-----------------|-------------------|-----|---|---|------|
| reate mi               | RCL Pre-declarat | tion (Mix Prepac | :k)         |                      |                       |                             |                    |                          |                         |                 |                   |     |   |   | HELP |
| <u>C</u> arr<br>ULD No |                  | OZ M             | 1           |                      |                       |                             |                    |                          | ULD <u>D</u> est        |                 | ICN               | ×   |   |   |      |
| —<br><u>C</u> ontr Ca  | de               | Q6 📲             |             |                      |                       |                             |                    |                          | Truck No                |                 | T1234             |     |   |   |      |
| <u>S</u> PL Cod        | e                |                  | Þ           | M                    |                       |                             |                    |                          |                         |                 |                   |     |   |   |      |
| <u>R</u> emarks        | ;                |                  |             |                      |                       | A<br>T                      |                    |                          |                         |                 |                   |     |   |   |      |
| Cargo B                | reakdown List —  |                  |             |                      |                       |                             |                    |                          |                         |                 |                   |     |   |   | (A)  |
| SNo                    | AWB No           |                  | Dest        | Pcs                  | Net Wt                | SPL Code                    | 9                  |                          | PI for Secti            | on II (ELI/     | ELM)              |     |   |   | QCP  |
|                        | 988 - 23425      | 5021             | ICN         | ▶ 100                | 1200.0                | ELI M                       |                    | Þ.                       | PI966 -                 | •               | •                 | •   | • | • |      |
|                        | 988 !- 2342      | 5026 !           | ICN         | ₩ 100                | 1023.0                | 網頁訊息                        |                    | ×                        | P1966 -                 | •               | •                 | •   | • | • |      |
|                        | · · ·            |                  |             |                      |                       |                             |                    |                          | •                       | •               | •                 | •   | • | • |      |
|                        |                  |                  |             |                      |                       |                             | Vissing PI for ELI | or ELM in line 2         | •                       | •               | •                 | •   | • | • |      |
|                        |                  |                  |             |                      |                       | · ·                         |                    |                          |                         |                 |                   |     |   |   |      |
|                        |                  |                  |             |                      |                       |                             | _                  |                          | J                       |                 |                   |     |   |   |      |
|                        |                  |                  |             | For enquires and mor | e information, please | email to us at commercial@; | aat.com.hk. Copyr  | ght 2003 Asia Airfreight | Terminal. All rights re | served. Privacy | Policy   Disclair | ner |   |   |      |

vi. After clicked the "Save Button", if there is no mismatching/missing of Special Handling code (SPL) or PI (Section II) for ELI and ELM, the mRCL Pre-declaration is created.

| Schd Collection * | Admin     | <ul> <li>House</li> </ul> | Manf. • <u>mRCL</u> | <ul> <li>Enquiry</li> </ul> | <ul> <li>Truck Info</li> </ul> | • <u>Misc</u> •         | mULD •                        | Logout                 |                                   |                                   |     |        |
|-------------------|-----------|---------------------------|---------------------|-----------------------------|--------------------------------|-------------------------|-------------------------------|------------------------|-----------------------------------|-----------------------------------|-----|--------|
| Create mRCL P     | Pre-Decla | aration (Mixe             | :d)                 |                             |                                |                         |                               |                        |                                   |                                   |     | HELP 😡 |
| Pre-Declaratio    | n submi   | tted success              | fully. The Pre-De   | eclaration num              | ber is 0708-1                  | 20009                   |                               |                        |                                   |                                   |     |        |
| Carr              |           | oz                        |                     |                             |                                |                         |                               |                        | Dest                              | ICN                               |     |        |
| ULD No            | 1         | PMC21234OZ                |                     |                             |                                |                         |                               |                        | Truck No                          | T1234                             |     |        |
| SPL Code          |           |                           |                     |                             |                                |                         |                               |                        |                                   |                                   |     |        |
| Contr Code        |           | Q6                        |                     |                             |                                |                         |                               |                        |                                   |                                   |     |        |
| Remarks           |           |                           |                     |                             |                                | *                       |                               |                        |                                   |                                   |     |        |
|                   |           |                           |                     |                             |                                | Ŧ                       |                               |                        |                                   |                                   |     |        |
| AWB No            |           |                           | Dest                |                             | Pcs                            | Net Wt                  |                               | SPL Code               |                                   |                                   | QCP |        |
| 988-23425021      |           |                           | ICN                 |                             | 100                            | 1200.0                  |                               | ELI                    |                                   |                                   | N   |        |
| 988-21032266      | ;         |                           | ICN                 |                             | 100                            | 1023.0                  |                               | ELM                    |                                   |                                   | N   |        |
|                   |           |                           |                     | Total                       | 200                            | 2223.0                  |                               |                        |                                   |                                   |     |        |
|                   |           |                           |                     |                             |                                |                         | (P)rint                       | (B)ack                 |                                   |                                   |     |        |
|                   |           |                           |                     |                             |                                |                         |                               |                        |                                   |                                   |     |        |
|                   |           |                           |                     |                             |                                |                         |                               |                        |                                   |                                   |     |        |
|                   |           |                           |                     |                             |                                |                         |                               |                        |                                   |                                   |     |        |
|                   |           |                           |                     |                             |                                |                         |                               |                        |                                   |                                   |     |        |
|                   |           |                           |                     |                             |                                |                         |                               |                        |                                   |                                   |     |        |
|                   |           |                           |                     |                             |                                |                         |                               |                        |                                   |                                   |     |        |
|                   |           |                           |                     |                             |                                |                         |                               |                        |                                   |                                   |     |        |
|                   |           |                           |                     |                             |                                |                         |                               |                        |                                   |                                   |     |        |
|                   |           |                           |                     |                             |                                |                         |                               |                        |                                   |                                   |     |        |
|                   |           |                           |                     |                             |                                |                         |                               |                        |                                   |                                   |     |        |
|                   |           |                           |                     |                             |                                |                         |                               |                        |                                   |                                   |     |        |
|                   |           |                           |                     |                             |                                |                         |                               |                        |                                   |                                   |     |        |
|                   |           |                           |                     |                             |                                |                         |                               |                        |                                   |                                   |     |        |
|                   |           |                           |                     |                             |                                |                         |                               |                        |                                   |                                   |     |        |
|                   |           |                           |                     |                             |                                |                         |                               |                        |                                   |                                   |     |        |
|                   |           |                           |                     |                             |                                |                         |                               |                        |                                   |                                   |     |        |
|                   |           |                           | 5                   | or enquires and more        | information plaase             | amail to us at commerci | al@aat.com.bk.Co              | ovright 2003 Asia Ai   | infraight Terminal All rights re- | arved Drivary Policy   Disclaimer |     |        |
|                   |           |                           |                     | or enquires and more        | , morniscion, picesc           |                         | ure ut to the total and total | pyright 2000 / 010 / 0 | in eight remains in rights re-    | erreer ringer roney   oberanner   |     |        |
|                   |           |                           |                     |                             |                                |                         |                               |                        |                                   |                                   |     |        |
|                   |           |                           |                     |                             |                                |                         |                               |                        |                                   |                                   |     |        |
|                   |           |                           |                     |                             |                                |                         |                               |                        |                                   |                                   |     |        |
|                   |           |                           |                     |                             |                                |                         |                               |                        |                                   |                                   |     |        |
|                   |           |                           |                     |                             |                                |                         |                               |                        |                                   |                                   |     |        |
|                   |           |                           |                     |                             |                                |                         |                               |                        |                                   |                                   |     |        |

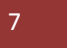

2. After mCL pre-declaration is saved, any modification of the mRCL Pre-declaration could be done in "Update mRCL Pre-declaration".

## A. Update Prepack/Bulk mRCL Pre-declaration

#### Select "Update mRCL Pre-declaration" and enter AWB number that pre-declared i. previously.

| Schd Collection * Admin * House Manf. *             | mRCL · Enguiny · TruckInfo · Misc · mULD · Logout                                                                                                    |
|-----------------------------------------------------|----------------------------------------------------------------------------------------------------|
| Update mRCL Pre-Declaration                         | Create mRCL Pre-                                                                                                    |
|                                                     | declaration (Bulk)                                                                                                    |
| AWB No 988 - 23451245                               | dedaration (PPPBack)                                                                                                    |
|                                                     | Create mRCL Pre-                                                                                                    |
|                                                     | Update mRL Pre-                                                                                                    |
| mRCL <u>T</u> ype                                   | declaration Politica Politica                                                                                                    |
| Submission Date From                                | declaration declaration                                                                                                    |
| Please use any one of the 3 search criteria for the | Enquire mBCL Pre-                                                                                                    |
|                                                     | Constantion mark Report (Discont Charge                                                                                                    |
| "Wt. Diff": Weight difference betwee                | CUDET KROSE CUDES                                                                                                    |
| Legend:                                             |                                                                                                    |
| mRCL Type:-                                         | Status                                                                                                    |
| "Bulk" - Bulk cargo                                 | "Submitted" - mRCL Pre-declaration submitted                                                                                                    |
| "BUP" - Prepack cargo                               | "Confirmed" - Shipment was received at AAT and RCL was confirmed                                                                                                    |
| "Mix" - Mix Prepack cargo                           | "Expired" - mRCL Pre-declaration expired                                                                                                    |
|                                                     | "Wt.Diff" - Weight difference found. Need to reconcile, update and re-submit                                                                                             |
|                                                     |                                                                                                    |
|                                                     |                                                                                                    |
|                                                     |                                                                                                    |
|                                                     |                                                                                                    |
|                                                     |                                                                                                    |
|                                                     |                                                                                                    |
|                                                     |                                                                                                    |
|                                                     |                                                                                                    |
|                                                     |                                                                                                    |
|                                                     |                                                                                                    |
|                                                     | For expansive and more information, please email to us as commercial@aat.com/bk. Copyright 2003 Asia Airfreight Terminal. All rights reserved. Privacy Palky   Dictainer |
|                                                     |                                                                                                    |
|                                                     |                                                                                                    |
|                                                     |                                                                                                    |
|                                                     |                                                                                                    |
|                                                     |                                                                                                    |

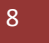

*Click "Query" button to display the selected mRCL Pre-declaration.* ii.

| Schd Collection                                                       | * Admin * House Manf. *                                 | mRCL * Enquir                                                                                     | ry • Truck Info • Misc                                                                                                    | • <u>mULD</u>      | * Logout                               |                                                       |           |        |
|-----------------------------------------------------------------------|---------------------------------------------------------|---------------------------------------------------------------------------------------------------|----------------------------------------------------------------------------------------------------|--------------------|----------------------------------------|-------------------------------------------------------|-----------|--------|
| Update mRC                                                            | L Pre-Declaration                                       |                                                                                                   |                                                                                                    |                    |                                        |                                                       |           | HELP   |
| AWB <u>N</u> o<br><u>U</u> LD No                                      | 988 - 23451245                                          |                                                                                                   |                                                                                                    |                    |                                        |                                                       |           |        |
| will Charter                                                          |                                                         |                                                                                                   |                                                                                                    |                    |                                        |                                                       |           |        |
| mkCL <u>Type</u>                                                      | P. 1. 5                                                 |                                                                                                   | 10                                                                                                    |                    |                                        |                                                       |           |        |
| Submission                                                            | Date From 0                                             | AUG12 To U/AUG                                                                                    | 12                                                                                                    |                    |                                        |                                                       |           |        |
| Please use any                                                        | v one of the 3 search criteria for the o                | query                                                                                             |                                                                                                    | (Q)uery            | (R)eset C(I)ose                        |                                                       |           |        |
| mRCL Type                                                             | Pre-declaration No                                      | AV                                                                                                | VB No                                                                                                    | ULD No             |                                        | Date & Time of Submissio                              | on Status | Action |
| Bulk                                                                  | 0708-120008                                             | 98                                                                                                | 8-23451245                                                                                                    |                    |                                        | 07AUG12 15:22                                         | SUBMITTED | 1      |
| W. Dini - S<br>Legend:<br>mRCL Type<br>"Bulk" -<br>"BUP" -<br>"Nix" - | et-<br>Bulk cargo<br>Prepack cargo<br>Mix Prepack cargo | en cergo presidon list.<br>Status<br>"Submitted" -<br>"Confirmed" -<br>"Expired" -<br>"Wt.Diff" - | and actual cargo acceptance. Pleas<br>mRCL Pre-declaration submitted<br>Shipment was received at AAT a<br>mRCL Pre-declaration expired<br>Weight difference found. Need to | nd RCL was confir  | med                                    |                                                       |           |        |
|                                                                       |                                                         | For enquires and                                                                                  | i more information, please email to us at                                                                                                    | commercial@aat.com | .M. Copyright 2003 Asia Airfreight Ter | minal. All rights reserved. Privacy Policy   Disclaim | er        |        |

#### iii. *Click the logo under "Action" to retrieve the mRCL Pre-declaration record.*

| Schd Collection   | Admin     House Manf.                  | mRCL • Enqu             | irv • Truck Info •            | Misc • mt                  | LD • Logout                     |                             |                                            |           |        |
|-------------------|----------------------------------------|-------------------------|-------------------------------|----------------------------|---------------------------------|-----------------------------|--------------------------------------------|-----------|--------|
| Update mRC        | L Pre-Declaration                      |                         |                               |                            |                                 |                             |                                            |           | HELP   |
|                   |                                        |                         |                               |                            |                                 |                             |                                            |           |        |
| AWB <u>N</u> o    | 988 - 23451245                         |                         |                               |                            |                                 |                             |                                            |           |        |
|                   |                                        |                         |                               |                            |                                 |                             |                                            |           |        |
| ULD NO            |                                        |                         |                               |                            |                                 |                             |                                            |           |        |
| mRCL <u>T</u> ype | A                                      | <b></b>                 |                               |                            |                                 |                             |                                            |           |        |
| Submission        | Date From 0                            | 7AUG12 <b>To</b> 07AU   | 512                           |                            |                                 |                             |                                            |           |        |
| Please use any    | one of the 3 search criteria for the c | luery                   |                               |                            |                                 |                             |                                            |           |        |
|                   |                                        |                         |                               | (0)ue                      | ry (R)eset C(l)ose              |                             |                                            |           |        |
| mRCL Type         | Pre-declaration No                     | ۵                       | WB No                         |                            | No                              |                             | Date & Time of Submission                  | Status    | Action |
| Bulk              | 0708-120008                            | 9                       | 88-23451245                   | 010                        |                                 |                             | 07AUG12 15:22                              | SUBMITTED | E .    |
| "Wt. Diff":       | Weight difference betwe                | een cargo breakdown lis | t and actual cargo accepta    | ince. Please update the    | cargo breakdown list.           |                             |                                            |           | -      |
| Legend:           |                                        |                         |                               |                            |                                 |                             |                                            |           |        |
| mRCL Type         | e:-                                    | Status                  |                               |                            |                                 |                             |                                            |           |        |
| "Bulk" -          | Bulk cargo                             | "Submitted" -           | mRCL Pre-declaration          | submitted                  |                                 |                             |                                            |           |        |
| "BUP" -           | Prepack cargo                          | "Confirmed" -           | Shipment was received         | d at AAT and RCL was o     | onfirmed                        |                             |                                            |           |        |
| "Mix" -           | Mix Prepack cargo                      | "Expired" -             | mRCL Pre-declaration          | expired                    |                                 |                             |                                            |           |        |
|                   |                                        | "Wt.Diff" -             | Weight difference foun        | d. Need to reconcile, up   | odate and re-submit             |                             |                                            |           |        |
|                   |                                        |                         |                               |                            |                                 |                             |                                            |           |        |
|                   |                                        |                         |                               |                            |                                 |                             |                                            |           |        |
|                   |                                        |                         |                               |                            |                                 |                             |                                            |           |        |
|                   |                                        |                         |                               |                            |                                 |                             |                                            |           |        |
|                   |                                        |                         |                               |                            |                                 |                             |                                            |           |        |
|                   |                                        |                         |                               |                            |                                 |                             |                                            |           |        |
|                   |                                        |                         |                               |                            |                                 |                             |                                            |           |        |
|                   |                                        |                         |                               |                            |                                 |                             |                                            |           |        |
|                   |                                        | For enquires an         | d more information, please em | ail to us at commercial@aa | t.com.hk. Copyright 2003 Asia / | Airfreight Terminal. All ri | ghts reserved. Privacy Policy   Disclaimer |           |        |
|                   |                                        |                         |                               |                            |                                 |                             |                                            |           |        |
|                   |                                        |                         |                               |                            |                                 |                             |                                            |           |        |
|                   |                                        |                         |                               |                            |                                 |                             |                                            |           |        |
|                   |                                        |                         |                               |                            |                                 |                             |                                            |           |        |
|                   |                                        |                         |                               |                            |                                 |                             |                                            |           |        |

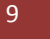

*iv.* After accessed the mRCL Pre-declaration record, user may amend the information including update SPL and/or PI.

| Schd Collectio  | n • <u>Admin</u> | * House Manf. * mR | CL • Enquiry             | Truck Info 1              | Misc •             | mULD *          | Logout                  |                                    |                                 |      |
|-----------------|------------------|--------------------|--------------------------|---------------------------|--------------------|-----------------|-------------------------|------------------------------------|---------------------------------|------|
| Update mR       | CL Pre_Declar    | ation (Bulk)       |                          |                           |                    |                 |                         |                                    | н                               | LP 😣 |
|                 |                  |                    |                          |                           |                    |                 |                         |                                    |                                 |      |
| mRCL Pre        | _Declaration     | 0708-120008        |                          |                           |                    |                 |                         |                                    |                                 |      |
| Agent Nar       | ne               | 00                 |                          |                           |                    |                 |                         |                                    |                                 |      |
| IATA Code       | e _              |                    |                          |                           |                    |                 |                         |                                    |                                 |      |
| <u>C</u> arr    | [                | oz 🖷               |                          |                           |                    |                 |                         | AWB No                             | 988 - 23451245                  |      |
| Dest            |                  | ICN                |                          |                           |                    |                 |                         |                                    |                                 |      |
| SPL Code        |                  |                    |                          |                           |                    |                 |                         | PI for Section II                  |                                 |      |
|                 |                  | 74024              |                          |                           | _                  |                 |                         | (ELI/ELM)                          |                                 |      |
| Iruck No        |                  | 11234              |                          |                           |                    |                 |                         | QCP                                | L UCY Detail                    |      |
| Pcs             |                  | 10                 |                          |                           |                    | _               |                         | Net <u>W</u> t (kg)                | 1000.0                          |      |
| <u>R</u> emarks |                  |                    |                          |                           | A<br>              |                 |                         |                                    |                                 |      |
| - Dimonsion     |                  |                    |                          |                           | _                  | ]               |                         |                                    |                                 |      |
| Dimension       | 115              |                    |                          |                           |                    |                 |                         |                                    | (A)                             | d    |
| Del             | Length           | Width              | Height                   | Pcs                       |                    |                 |                         |                                    |                                 |      |
|                 | 10               | 10                 | 10                       | 10                        |                    |                 |                         |                                    |                                 |      |
|                 |                  |                    |                          |                           | (S)ave             | (D)elete        | (C)ancel C(I)           | 050                                |                                 |      |
|                 |                  |                    |                          |                           |                    |                 |                         |                                    |                                 |      |
|                 |                  |                    |                          |                           |                    |                 |                         |                                    |                                 |      |
|                 |                  |                    |                          |                           |                    |                 |                         |                                    |                                 |      |
|                 |                  |                    |                          |                           |                    |                 |                         |                                    |                                 |      |
|                 |                  |                    |                          |                           |                    |                 |                         |                                    |                                 |      |
|                 |                  |                    |                          |                           |                    |                 |                         |                                    |                                 |      |
|                 |                  |                    |                          |                           |                    |                 |                         |                                    |                                 |      |
|                 |                  |                    |                          |                           |                    |                 |                         |                                    |                                 |      |
|                 |                  |                    |                          |                           |                    |                 |                         |                                    |                                 |      |
|                 |                  |                    | For enquires and more in | formation, please email t | o us at commercial | @aat.com.hk. Co | oyright 2003 Asia Airfr | eight Terminal. All rights reserve | ad. Privacy Policy   Disclaimer |      |
|                 |                  |                    |                          |                           |                    |                 |                         |                                    |                                 |      |
|                 |                  |                    |                          |                           |                    |                 |                         |                                    |                                 |      |
|                 |                  |                    |                          |                           |                    |                 |                         |                                    |                                 |      |
|                 |                  |                    |                          |                           |                    |                 |                         |                                    |                                 |      |

v. After clicked the "Save" Button, a notification message will be displayed if there is any mismatching/missing of Special Handling code (SPL) or PI (Section II) for ELI and ELM.

| Schd Collection  | * Admin      | * House Manf. * | mRCL *      | Enquiry         | Truck Info             | Misc             | • mULD            | * Logout                   |                                      |                                  |
|------------------|--------------|-----------------|-------------|-----------------|------------------------|------------------|-------------------|----------------------------|--------------------------------------|----------------------------------|
| Update mR        | CL Pre_Decla | ration (Bulk)   |             |                 |                        |                  |                   |                            |                                      | HELP 0                           |
| mRCI Pre         | Declaration  |                 |             |                 |                        |                  |                   |                            |                                      |                                  |
| No               | Declaration  | 0708-120008     |             |                 |                        |                  |                   |                            |                                      |                                  |
| Agent Nan        | ne           | QQ              |             |                 |                        |                  |                   |                            |                                      |                                  |
| IATA Code        |              |                 |             |                 |                        |                  |                   |                            |                                      |                                  |
| <u>C</u> arr     |              | OZ NE           |             |                 |                        |                  |                   |                            | AWB <u>N</u> o                       | 988 - 23451245                   |
| Dest             |              | ICN M           |             |                 |                        |                  |                   |                            |                                      |                                  |
| <u>S</u> PL Code |              | ELI 🛤 ELM       | • • • • • • |                 |                        |                  |                   |                            | PI for Section II<br>(ELI/ELM)       | PI968 • • • • • • • •            |
| Truck No         |              | T1234           |             |                 |                        |                  |                   |                            | QCP                                  | C gtP Detail                     |
| Pcs              |              | 10              |             |                 |                        |                  |                   |                            | Net <u>W</u> t (kg)                  | 1000.0                           |
| <u>R</u> emarks  |              |                 |             |                 |                        |                  | *                 |                            |                                      |                                  |
|                  |              |                 |             |                 |                        | -                | 網頁訊息              | X                          |                                      |                                  |
| Dimension        | 5            |                 |             |                 |                        | -                |                   |                            |                                      |                                  |
| Dol              | Longth       | Width           |             | Unight          | Bec                    | _                |                   |                            |                                      | bb(A)                            |
| m                | 10           | 10              |             | 10              | 10                     |                  | 🔺 🔺               | sing PI for ELI or ELM     |                                      |                                  |
|                  |              |                 |             |                 |                        |                  |                   |                            |                                      |                                  |
|                  |              |                 |             |                 |                        | (5)              |                   | The star                   |                                      |                                  |
|                  |              |                 |             |                 |                        |                  |                   | THICL                      |                                      |                                  |
|                  |              |                 |             |                 |                        |                  | <u> </u>          |                            |                                      |                                  |
|                  |              |                 |             |                 |                        |                  |                   |                            |                                      |                                  |
|                  |              |                 |             |                 |                        |                  |                   |                            |                                      |                                  |
|                  |              |                 |             |                 |                        |                  |                   |                            |                                      |                                  |
|                  |              |                 |             |                 |                        |                  |                   |                            |                                      |                                  |
|                  |              |                 |             |                 |                        |                  |                   |                            |                                      |                                  |
|                  |              |                 |             |                 |                        |                  |                   |                            |                                      |                                  |
|                  |              |                 | For en      | quires and more | information, please em | ail to us at con | nmercial@aat.com. | hk. Copyright 2003 Asia Ai | rfreight Terminal. All rights reserv | ved. Privacy Policy   Disclaimer |
|                  |              |                 |             |                 |                        |                  |                   |                            |                                      |                                  |
|                  |              |                 |             |                 |                        |                  |                   |                            |                                      |                                  |
|                  |              |                 |             |                 |                        |                  |                   |                            |                                      |                                  |
|                  |              |                 |             |                 |                        |                  |                   |                            |                                      |                                  |

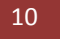

vi. After clicked the "Save" Button, if there is no mismatching/missing of Special Handling code (SPL) or PI (Section II) for ELI and ELM, the mRCL Pre-declaration will be updated and a notification message "Operation completed successfully" will be displayed.

| Schd Collection * Admin * House             | e Manf, * mRCL * Enquiry * Truck Info * Misc * mULD * Logout                                              |        |
|---------------------------------------------|----------------------------------------------------------------------------------------------------|--------|
| Update mRCL Pre-Declaration                 |                                                                                                    | HELP 😣 |
| AWB No                                      |                                                                                                    |        |
|                                             |                                                                                                    |        |
| ULD No                                      |                                                                                                    |        |
| mRCL <u>T</u> ype                           | Al ·                                                                                                    |        |
| Submission Date From                        | 07AUG12 To 07AUG12                                                                                        |        |
| Please use any one of the 3 search criteria | a for the query (Q)uery (R)eset C(I)ose                                                                   |        |
| "Wt. Diff": Weight difference<br>Legend:    | e between cargo breakdown list and actual cargo acceptance. Please update the cargo breakdown list.       |        |
| mRCL Type:-                                 | Status                                                                                                    |        |
| "Bulk" - Bulk cargo                         | "Submitted" - mRCL Pre-declara on submitter 据真所思                                                          |        |
| "BUP" - Prepack cargo                       | "Confirmed" - Shipment was received at AAT                                                                |        |
| "Nor" - Mix Prepack cargo                   | "Expired"     •     mRCL Pre-declaration expired       "Wt.Diff"     •     Weight difference ound. Need t |        |
|                                             |                                                                                                    |        |
|                                             |                                                                                                    |        |
|                                             |                                                                                                    |        |
|                                             |                                                                                                    |        |
|                                             |                                                                                                    |        |
|                                             |                                                                                                    |        |
|                                             |                                                                                                    |        |
|                                             |                                                                                                    |        |
|                                             |                                                                                                    |        |

- B. Update Mix-Prepack mRCL Pre-declaration
  - *i.* Select "Update mRCL Pre-declaration" and enter ULD number that pre-declared previously.

| Schd Collect<br>Update m<br>AWB No             | Ion × Admin × House Mant, ×<br>RCL Pre-Declaration                     | <u>mRCL</u> - <u>Enquiry</u><br>Create mRCL Pre-<br>declaration (Bulk)<br>Create mRCL Pre-<br>declaration (PrePack)<br>Create mRCL Pre-<br>declaration (Mx Prepack) | ▼ <u>Truck Info</u> ▼    | Misc              | <u>mULD</u>        | Loqout       | () 41H                                                             |
|------------------------------------------------|------------------------------------------------------------------------|----------------------------------------------------------------------------------------------------|--------------------------|-------------------|--------------------|--------------|--------------------------------------------------------------------|
| mRCL <u>Ty</u><br><u>Submiss</u><br>Please use | ppe A<br>ion Date From 0<br>any one of the 3 search criteria for the o | Update mRCL Pre-<br>declaration<br>Delete mRCL Pre-<br>declaration<br>Enquire mRCL Pre-<br>declaration<br>mRCL Summary Report                                       |                          |                   | (Q)uery (R)        | eset C(l)ose |                                                                    |
| "Wt. Diff"<br><u>Legend:</u>                   | : Weight difference between                                            | n cargo breakdown list and act                                                                                                    | ual cargo acceptance     | . Please update   | the cargo break    | down list.   |                                                                    |
| mRCL Typ                                       | e:-                                                                    | Status                                                                                                    |                          |                   |                    |              |                                                                    |
| "Bulk" -                                       | Bulk cargo                                                             | "Submitted" - mR0                                                                                                    | CL Pre-declaration sul   | omitted           |                    |              |                                                                    |
| "BUP" -                                        | Prepack cargo                                                          | "Confirmed" - Ship                                                                                                    | ment was received a      | t AAT and RCL     | was confirmed      |              |                                                                    |
| "Mix" -                                        | Mix Prepack cargo                                                      | "Expired" - mRG                                                                                                    | CL Pre-declaration ex    | pired             |                    |              |                                                                    |
|                                                |                                                                        | For enquires and more                                                                                                    | information, please emai | i to us at commer | cial@aat.com.hk. C | syunnu       | freight Terninal. All rights reserved. Privacy Policy   Disclaimer |

*Click "Query" button to display the selected mRCL Pre-declaration.* ii.

| Schd Collecti  | on * Admin * House Manf.                 | * mRCL * Enguiny * Truck Info * Misc * mULO * Logout                                                                                                    |        |
|----------------|------------------------------------------|----------------------------------------------------------------------------------------------------|--------|
| Update m       | RCL Pre-Declaration                      |                                                                                                    | HELP 😥 |
|                |                                          |                                                                                                    |        |
| AWB <u>N</u> o | -                                        |                                                                                                    |        |
| <u>U</u> LD No | PMC21234OZ                               |                                                                                                    |        |
| mRCL Ty        | pe                                       | Al •                                                                                                    |        |
| Submiss        | ion Date From                            | 07AUG12 To 07AUG12                                                                                                    |        |
| Please use     | any one of the 3 search criteria for the | e query  (Q)uery (R)eset C()ose een cargo breakdown list and actual cargo acceptance. Please update the cargo backdown list.                                              |        |
| Legend:        |                                          |                                                                                                    |        |
| mRCL Typ       | e:-                                      | Status                                                                                                    |        |
| "Bulk" -       | Bulk cargo                               | "Submitted" - mRCL Pre-declaration submitted                                                                                                    |        |
| "BUP" -        | Prepack cargo                            | "Confirmed" - Shipment was received at AAT and RCL was confirmed                                                                                                    |        |
| "Mix" -        | Mix Prepack cargo                        | "Expired" - mRCL Pre-declaration expired                                                                                                    |        |
|                |                                          | "Wt.Diff" - Weight difference found. Need to reconcile, update and re-submit                                                                                              |        |
|                |                                          |                                                                                                    |        |
|                |                                          |                                                                                                    |        |
|                |                                          |                                                                                                    |        |
|                |                                          |                                                                                                    |        |
|                |                                          |                                                                                                    |        |
|                |                                          |                                                                                                    |        |
|                |                                          |                                                                                                    |        |
|                |                                          |                                                                                                    |        |
|                |                                          |                                                                                                    |        |
|                |                                          |                                                                                                    |        |
|                |                                          |                                                                                                    |        |
|                |                                          | For enquires and more information, please email to us at commercial@eat.com.hk. Copyright 2003 Asia Airfreight Terminal. All rights reserved. Privacy Policy   Disclaimer |        |
|                |                                          |                                                                                                    |        |
|                |                                          |                                                                                                    |        |
|                |                                          |                                                                                                    |        |
|                |                                          |                                                                                                    |        |
|                |                                          |                                                                                                    |        |
|                |                                          | 😜 編疑編約   受保護模式 期間 🌱 💐 100                                                                                                    | %      |

iii. *Click the logo under "Action" to retrieve the mRCL Pre-declaration record.* 

| Solid Collection  | * Admin * House Monf *               | mDCI × Feen                | in a Trucklete a Mice                         | T mill D        |                   |                    |                                            |                     |        |
|-------------------|--------------------------------------|----------------------------|-----------------------------------------------|-----------------|-------------------|--------------------|--------------------------------------------|---------------------|--------|
| Update mRC        | L Pre-Declaration                    | <u>inkce</u> · <u>enqu</u> | ITY . ITUCKINO . MISC                         | · IIIOLO        | . 1000            | <u>n</u>           |                                            |                     | HELP Q |
| opusternite       |                                      |                            |                                               |                 |                   |                    |                                            |                     |        |
| AWB <u>N</u> o    | -                                    |                            |                                               |                 |                   |                    |                                            |                     |        |
|                   | BMC2122407                           |                            |                                               |                 |                   |                    |                                            |                     |        |
| OLD NO            | PMC2123402                           |                            |                                               |                 |                   |                    |                                            |                     |        |
| mRCL <u>T</u> ype | 4                                    | All 👻                      |                                               |                 |                   |                    |                                            |                     |        |
| <u>Submission</u> | Date From 0                          | 7AUG12 To 07AU             | 512                                           |                 |                   |                    |                                            |                     |        |
| Please use any    | one of the 3 search criteria for the | query                      |                                               |                 |                   |                    |                                            |                     |        |
|                   |                                      |                            |                                               | (Q)uery         | (R)eset           | C(I)ose            |                                            |                     |        |
| mRCL Type         | Pre-declaration No                   | A                          | WB No                                         | ULD No          |                   |                    | Date & Time o                              | f Submission Status | Action |
| Mixed             | 0708-120009                          |                            |                                               | PMC212          | 340Z              |                    | 07AUG12 16:03                              | SUBMITTED           | •      |
| "Wt. Diff":       | Weight difference betw               | een cargo breakdown lis    | t and actual cargo acceptance. Please u       | pdate the car   | go breakdown l    | st.                |                                            |                     |        |
| Legend:           |                                      |                            |                                               |                 |                   |                    |                                            |                     |        |
| mRCL Typ          | e:-                                  | Status                     | man and the state of the state                |                 |                   |                    |                                            |                     |        |
| "Bulk" -          | Bulk cargo                           | "Submitted" -              | mRCL Pre-declaration submitted                |                 |                   |                    |                                            |                     |        |
| BUP" -            | Prepack cargo                        | Confirmed -                | Shipment was received at AA1 and              | RCL was confi   | rmed              |                    |                                            |                     |        |
| "MIX" -           | Mix Prepack cargo                    | Expired -                  | mRCL Pre-declaration expired                  |                 |                   |                    |                                            |                     |        |
|                   |                                      | wc.Dirr -                  | weight difference found. Need to re           | concile, updati | e and re-submi    |                    |                                            |                     |        |
|                   |                                      |                            |                                               |                 |                   |                    |                                            |                     |        |
|                   |                                      |                            |                                               |                 |                   |                    |                                            |                     |        |
|                   |                                      |                            |                                               |                 |                   |                    |                                            |                     |        |
|                   |                                      |                            |                                               |                 |                   |                    |                                            |                     |        |
|                   |                                      |                            |                                               |                 |                   |                    |                                            |                     |        |
|                   |                                      |                            |                                               |                 |                   |                    |                                            |                     |        |
|                   |                                      |                            |                                               |                 |                   |                    |                                            |                     |        |
|                   |                                      |                            |                                               |                 |                   |                    |                                            |                     |        |
|                   |                                      | For enquires an            | d more information, please email to us at com | mercial@aat.cor | n.hk. Copyright 2 | 003 Asia Airfreigh | t Terminal. All rights reserved. Privacy I | Policy   Disclaimer |        |
|                   |                                      |                            |                                               |                 |                   |                    |                                            |                     |        |
|                   |                                      |                            |                                               |                 |                   |                    |                                            |                     |        |
|                   |                                      |                            |                                               |                 |                   |                    |                                            |                     |        |
|                   |                                      |                            |                                               |                 |                   |                    |                                            |                     |        |

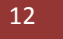

*iv.* After accessed the mRCL Pre-declaration record, user may amend the information including update SPL and/or PI.

|                                                                                                    |                                         |                                                |                                              |                                               |                 | _             |                                                                                                    |                                                                                      |                                   |        |
|----------------------------------------------------------------------------------------------------|-----------------------------------------|------------------------------------------------|----------------------------------------------|-----------------------------------------------|-----------------|---------------|----------------------------------------------------------------------------------------------------|--------------------------------------------------------------------------------------|-----------------------------------|--------|
| Schd Collection   Admin                                                                             | * House Manf. *                         | mRCL •                                         | Enquiry                                      | <ul> <li><u>Truck Info</u></li> </ul>         | Misc            | • <u>mULD</u> | Logout                                                                                                    |                                                                                      |                                   |        |
| Update mRCL Pre-Declar                                                                              | ation (Mixed)                           |                                                |                                              |                                               |                 |               |                                                                                                    |                                                                                      |                                   | HELP 0 |
| Pre-Declaration No<br>Agent Name<br>IATA Code<br><u>C</u> arr<br><u>U</u> LD No<br><u>S</u> PL Code | 0708-120009<br>QQ<br>DZ M<br>PMC212340Z |                                                | 3                                            |                                               |                 |               |                                                                                                    | <u>D</u> est                                                                         | 10N 145                           |        |
| Contr Code                                                                                          | Q6 🔚                                    |                                                |                                              |                                               |                 |               |                                                                                                    | Truck No                                                                             | T1234                             |        |
| <u>R</u> emarks                                                                                     |                                         |                                                |                                              |                                               |                 | *<br>*        |                                                                                                    |                                                                                      |                                   | (A)dd  |
| Cargo Breakdown List —                                                                              |                                         |                                                |                                              |                                               |                 |               |                                                                                                    |                                                                                      |                                   |        |
| Del AWB No<br>988 - [24<br>988 - 210<br>Note: please input the comple                               | 25021                                   | Dest<br>ICN HE<br>ICN HE<br>ISST. No adding/de | Pieces N<br>100 1<br>100 1<br>eleting of AWB | et Weight<br>200<br>023<br>after cargo has be | en accepted (5) | HL Code       | N N State State St | PI for Secti<br>P1966 •<br>P1968 •<br>P1968 •<br>Win weight for AWB is allow<br>Dose | arveć. Privacy Policy   Diclaimer |        |

v. After clicked the "Save" Button, a notification message will be displayed if there is any mismatching/missing of Special Handling code (SPL) or PI (Section II) for ELI and ELM.

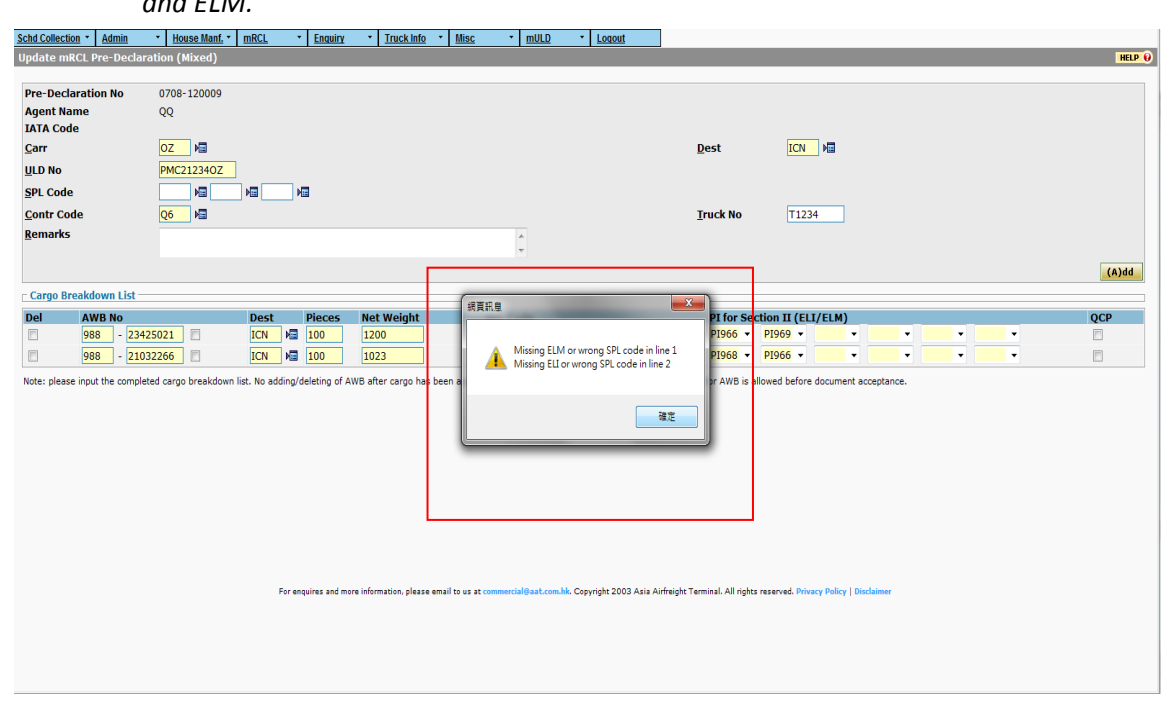

vi. After clicked the "Save" Button, if there is no mismatching/missing of Special Handling code (SPL) or PI (Section II) for ELI and ELM, the mRCL Pre-declaration will be updated and a notification message "Operation completed successfully" will be displayed.

| Schd Collection * Admin * House Mant. * mRCL * Enouiny * Truck Info * Misc * mULD * Logout                                    |        |
|----------------------------------------------------------------------------------------------------|--------|
| Update mRCL Pre-Declaration                                                                                                   | HELP 😝 |
|                                                                                                    |        |
|                                                                                                    |        |
| ULD No                                                                                                    |        |
|                                                                                                    |        |
| mRCL Type All                                                                                                    |        |
| Submission Date From 07AUG12 To 07AUG12                                                                                       |        |
| Please use any one of the 3 search criteria for the query                                                                     |        |
| (Q)uery (R)eset C(I)ose                                                                                                    |        |
| "WL DHFF: Weight difference between cargo breakdown list and actual cargo acceptance. Please update the cargo breakdown list. |        |
| manana<br>mRCL Type:- Status                                                                                                  |        |
| "Bulk" - Bulk cargo "Submitted" - mRCL Pre-declaration submitted                                                              |        |
| "BUP" - Prepack cargo "Confirmed" - Shipment was received at AAT                                                              |        |
| "Mix" - Mix Prepack cargo "Expired" - miRCL Pre-declaration expired                                                           |        |
| "Wt.Diff" - Weight difference found Need A Operation completed successfully.                                                  |        |
|                                                                                                    |        |
|                                                                                                    |        |
|                                                                                                    |        |
|                                                                                                    |        |
|                                                                                                    |        |
|                                                                                                    |        |
|                                                                                                    |        |
|                                                                                                    |        |
|                                                                                                    |        |
|                                                                                                    |        |
|                                                                                                    |        |
|                                                                                                    |        |
|                                                                                                    |        |
|                                                                                                    |        |

~ END ~

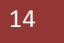